## User Manual for WhatsApp Module

Step 1: Open chrome & update the chrome to its latest version.

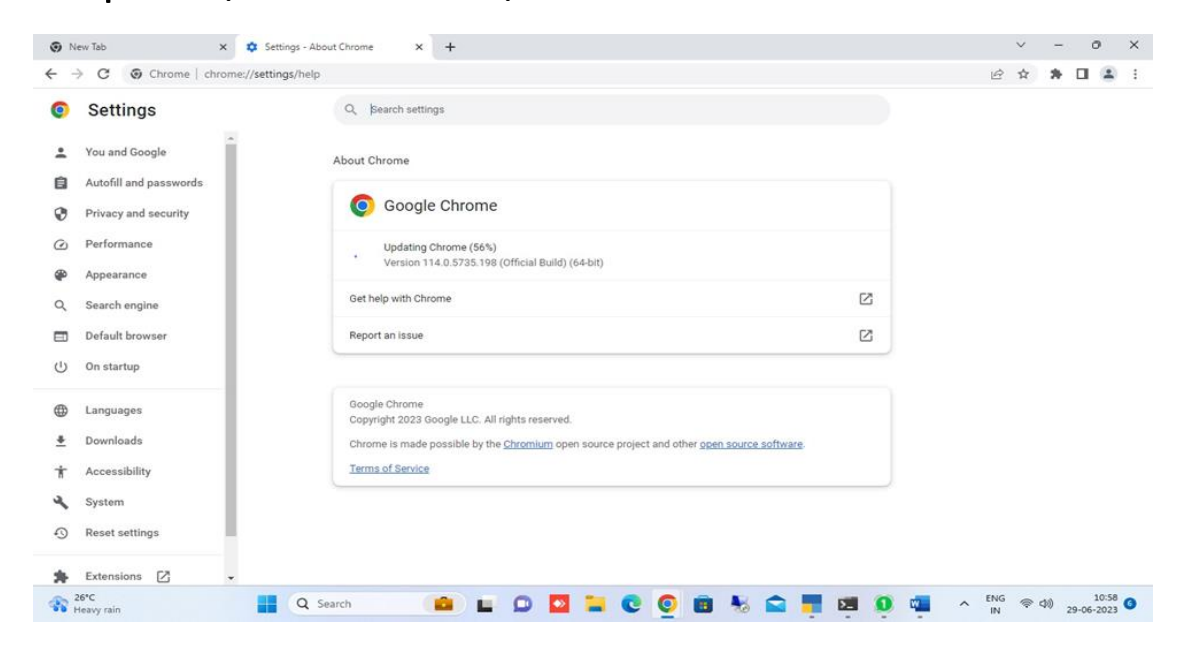

## Step 2: Arrange the TDL and attach it in Tallyprime 3.0

| K: Company       Y: Data       Z: Exchange       G: Go To       Q: Inpot       E: Expot         Information       AMRUA ENTERPRISES         a.       Particulars         Information       Information         I.       Table To Whatshop Map 8         TDL Configuration       Load selected TDL files on startup         I.       Table To Whatshop Map 8         TDL Path       File Name       Load TDL         C:Users/FUJIT SUIDownloads       TailyWABuikMsg 3.0.tcp       Yes |          |                                          |
|----------------------------------------------------------------------------------------------------|----------|------------------------------------------|
| Igeration AMRUTA EMERPRISES                                                                                                    | M:E-mail | P:Print F1:Help                          |
| Particulars                                                                                                    |          | ×                                        |
| ToU       Configuration         Load selected TDL files on startup       : Yes         TDL Path       File Name       Load TDL         C:/Users/FUJTSU/Downloads       TallyWABulkMsg 3.O.tcp       Yes                                                                                                    |          | Status                                   |
| TDL Configuration         Load selected TDL files on startup         TDL Path       File Name         C:/Users/FUJITSU/Downloads    TBL*Configured                                                                                                    |          |                                          |
| TDL Configuration         Load selected TDL files on startup         TDL Path       File Name         C:\Users\FUJITSUDDownloads         TallyWABulkMsg 3.O.tcp         Yes                                                                                                    |          | 0                                        |
| TDL Configuration         Lad selected TDL files on startup         TDL Path         File Name       Load TDL         C:\Users\FUUITSU\Downloads       TailyWABulkMsg 3.0.tcp         Yes                                                                                                    |          |                                          |
| Load selected TDL files on startup       : Ves         TDL Path       File Name       Load TDL         C:\Users\FUJITSU\Downloads       TallyWABulkMsg 3.O.tcp       Yes                                                                                                    |          |                                          |
| TDL Path     File Name     Load TDL       C:\Users\FUJITSUDownloads     TallyWABulkMsg 3.O.tcp     Yes                                                                                                    |          |                                          |
| C:\Users\FUJITSU/Downloads TallyWABulkMsg 3.O.tcp Yes                                                                                                    |          |                                          |
| TDLs Configured                                                                                                    |          |                                          |
| TDLs Configured                                                                                                    |          |                                          |
| TDLs Configured                                                                                                    |          |                                          |
| TDLs Configured                                                                                                    |          |                                          |
| TDLs Configured                                                                                                    |          |                                          |
| TDLs Configured                                                                                                    |          |                                          |
| TDLs Configured                                                                                                    |          |                                          |
| TDLs Configured                                                                                                    |          |                                          |
| TDLs Configured                                                                                                    |          |                                          |
| TDLs Configured                                                                                                    |          |                                          |
| TDLs Configured                                                                                                    |          |                                          |
| TDLs Configured                                                                                                    |          |                                          |
|                                                                                                    |          |                                          |
|                                                                                                    |          |                                          |
|                                                                                                    |          |                                          |
|                                                                                                    |          | 1) · · · · · · · · · · · · · · · · · · · |
|                                                                                                    |          |                                          |
| A-Accept                                                                                                    |          |                                          |

## Step 3: Attach the file in TDL & Addon option in Tallyprime

| TallvPrime        | MANAGE     |                |                          |                                                              |                      |           |           |             |                | o ×               |  |
|-------------------|------------|----------------|--------------------------|--------------------------------------------------------------|----------------------|-----------|-----------|-------------|----------------|-------------------|--|
| EDU               | K: Company | Y: Data        | Z: Exchange              | G: Go To                                                     | O: Import            | E: Export | M: E-mail | P: Print    | F1:Help        |                   |  |
| TDL Configuration |            |                |                          | AMRUTA ENTERPRISES                                           | _                    |           |           | _           | ×              |                   |  |
| SLNo Part         |            |                |                          |                                                              |                      |           |           |             |                |                   |  |
|                   |            |                |                          |                                                              |                      |           |           |             |                |                   |  |
| Configured Loc    |            |                |                          |                                                              |                      |           |           |             |                |                   |  |
| 1 Tally 1         |            |                |                          |                                                              |                      |           |           |             |                |                   |  |
|                   |            | TDL Configura  | tion                     |                                                              |                      |           |           |             |                |                   |  |
|                   |            | Load selected  | TDL files on startup : 1 | les                                                          |                      |           |           |             |                |                   |  |
|                   |            | TDL Path       |                          | File Name                                                    |                      | Load TDL  |           |             |                |                   |  |
|                   |            | C:\Users\FUJIT | SU\Downloads             | TallyWABulkMs                                                | g 3.O.tcp            | Yes       |           |             |                |                   |  |
|                   |            |                |                          | File Selection                                               |                      |           |           |             |                |                   |  |
|                   |            |                |                          | setup (3).exe                                                | File                 |           |           |             |                |                   |  |
|                   |            |                |                          | setup (4).exe<br>setup (5).exe                               | File                 |           |           |             |                |                   |  |
|                   |            |                |                          | setup (6).exe<br>setup (7).exe                               | File<br>File         |           |           |             |                |                   |  |
|                   |            |                |                          | setup (8).exe                                                | File                 |           |           |             |                |                   |  |
|                   |            |                |                          | setup.exe                                                    | File                 |           |           |             |                |                   |  |
|                   |            |                |                          | SHREE GANESHA EN IERPR<br>SHREE GANESH AGENCY M              | V PRIME 3.0.tcp File |           |           |             |                |                   |  |
|                   |            |                |                          | SILVER TECNOMECH MM PI<br>statement CBDITSOLUTIONSPR         |                      |           |           |             |                |                   |  |
|                   |            |                |                          | STK_LED_IMPORT_DEMO.tc                                       | p File               |           |           |             |                |                   |  |
|                   |            |                |                          | Stock Group sub group (2).pd<br>tally bank data 2 - Copy.zip | t File<br>File       |           |           |             |                |                   |  |
|                   |            |                |                          | tally bank data 2.zip<br>Tally Training Circular (1) (1) p   | file<br>File         |           |           |             |                |                   |  |
|                   |            |                |                          | Tally Training Circular (1).pdf                              | File                 |           |           |             |                |                   |  |
|                   |            |                |                          | TallyWABulkMsg 3.0 Demo.to                                   | p File               |           |           |             |                |                   |  |
| Total TDLs C      |            |                |                          | TallyWABulkMsg 3.0.tcp                                       | File                 | 13 🔻      |           |             |                |                   |  |
| Q: Quit           | A.         |                | Accept                   |                                                              |                      |           |           |             |                |                   |  |
| Reavy rai         | in         | <b>Q</b>       | Search                   |                                                              | 🍳 💼 😼 i              | 🗅 📕 🛤     | S 🖷       | ∧ ENG<br>IN | 奈 (1))<br>29-0 | 11:04<br>5-2023 6 |  |

## Step 4: Accept all the features with yes and accept the screen.

| EDU<br>Add-On Features | Company         | Y: Data                    |                         |                    |           |           |          |          |              |   |
|------------------------|-----------------|----------------------------|-------------------------|--------------------|-----------|-----------|----------|----------|--------------|---|
| Add-On Features        |                 | 1.Data                     | Z: Exchange             | G: Go To           | O: Import | E: Export | M:E-mail | P: Print | F1: Help     |   |
|                        |                 |                            |                         | AMRUTA ENTERPRISES |           |           |          |          | × F2: Period | 3 |
|                        |                 |                            |                         |                    |           |           |          |          | F3: Company  | < |
|                        |                 |                            |                         |                    |           |           |          |          | F4           |   |
|                        | WhatsApp Mars 9 | Dulle 200221040            | 24 AC 000014 00 AC 0000 |                    |           |           | 1 (1 Lo  |          |              |   |
|                        |                 | 0.5.                       |                         |                    |           |           |          |          | F5           |   |
|                        | Add             | -On Features               |                         |                    |           |           |          |          | F6           |   |
|                        | E.c.            | ble 18/bein Ann Mannain    | 0 14-1                  |                    |           |           | _        |          | F7           |   |
|                        | Ena             | ble WhatsApp Reporting     | ? Yes                   |                    |           |           |          |          | F8           |   |
|                        | Ena             | ble Seal Sign In Voucher   | 2 No                    |                    |           |           |          |          | F9           |   |
|                        | Lina            | ible dear digit in vouener | NO                      |                    |           |           |          |          | F10          |   |
|                        |                 |                            |                         |                    |           |           |          |          |              |   |
|                        |                 |                            |                         |                    |           |           |          |          |              |   |
|                        |                 |                            |                         |                    |           |           |          |          |              |   |
|                        |                 |                            |                         |                    |           |           |          |          |              |   |
|                        |                 |                            |                         |                    |           |           |          |          |              |   |
|                        |                 |                            |                         |                    |           |           |          |          |              |   |
|                        |                 |                            |                         |                    |           |           |          |          |              |   |
|                        |                 |                            |                         |                    |           |           |          |          |              |   |
|                        |                 |                            |                         |                    |           |           |          |          |              |   |
|                        |                 |                            |                         |                    |           |           |          |          |              |   |
|                        |                 |                            |                         |                    |           |           |          |          |              |   |
|                        |                 |                            |                         |                    |           |           |          |          |              |   |
|                        |                 |                            |                         |                    |           |           |          |          |              |   |
| Q: Quit                |                 |                            | A: Accept               |                    |           |           |          |          | F12          |   |
| 26°C                   |                 |                            |                         |                    |           |           |          | ENG      | 11:07        | ~ |

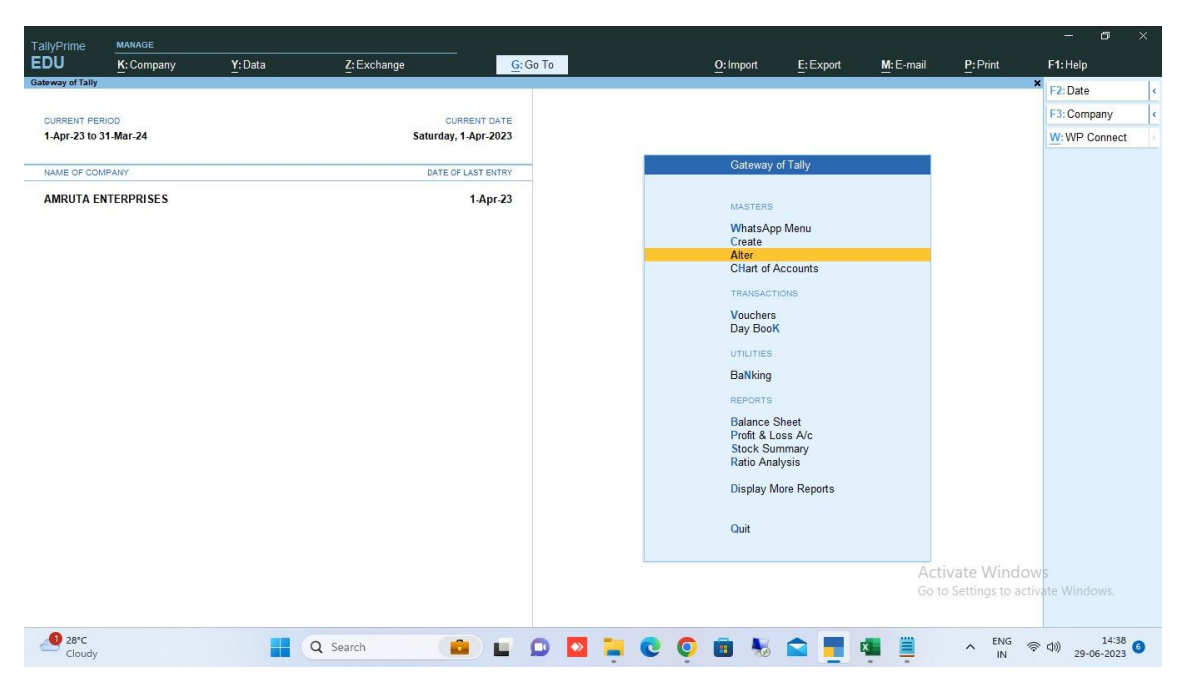

Step 5 : also connect to WP server from gate way of Tally

Step 6: then go to alter > alter voucher type and configure the settings.

| TallyPrime                       | MANAGE                                                |                              |                            |             |                |                      |           |          | - a ×                              |
|----------------------------------|-------------------------------------------------------|------------------------------|----------------------------|-------------|----------------|----------------------|-----------|----------|------------------------------------|
| EDU                              | K:Company Y                                           | :Data Z:Ex                   | change <u>G</u>            | Go To       | <u>O</u> : Imp | ort <u>E</u> :Export | M: E-mail | P: Print | F1:Help                            |
| Voucher Type Cr                  | eation                                                |                              | AMRUTA                     | ENTERPRISES |                |                      | _         |          | × F2: Period                       |
| Name :<br>(alias) :              | Sales Hyderabad                                       |                              |                            |             |                |                      |           |          | F3: Company (                      |
|                                  |                                                       |                              |                            |             |                |                      | _         |          | F4 <                               |
|                                  | General                                               |                              |                            | Printing    |                | Name of Class        |           |          | F5 (                               |
| Colort turns of                  | voucher                                               | Attendence                   | Print voucher after saving | : No        |                |                      |           |          | F6 <                               |
| Abbreviation                     | voucher                                               | Attd                         |                            |             |                |                      |           |          | F7 (                               |
| Activate this V                  | oucher Type                                           | : Yes                        |                            |             |                |                      |           |          | F8 (                               |
| Method of Vou                    | cher Numbering                                        | Automatic                    |                            |             |                |                      |           |          | F9 0                               |
| Numbering b                      | ehaviour on insertion/deletion                        | : Retain Original Voucher No | э.                         |             |                |                      |           |          | E10: Other Masters                 |
| Set/Alter ad                     | ditional numbering details                            | : No                         |                            |             |                |                      |           |          | Fig. Other Wasters                 |
| Show unused v<br>Retain Original | vch nos. in transactions for<br>Voucher No. behaviour | : Yes                        |                            |             |                |                      |           |          | I: More Details                    |
| Use effective d                  | ates for vouchers                                     | : No                         |                            |             |                |                      |           |          |                                    |
| Allow zero-valu                  | ed transactions                                       | : No                         |                            |             |                |                      |           |          |                                    |
| Make this vouc                   | her type as 'Optional' by defaul                      | t: No                        |                            |             |                |                      |           |          |                                    |
| Allow narration                  | in voucher                                            | : Yes                        |                            |             |                |                      |           |          |                                    |
| Provide narratio                 | ons for each ledger in voucher                        | : No                         |                            |             |                |                      |           |          |                                    |
| Whats App Aft                    | er Saving                                             | ? Yes                        |                            |             |                |                      |           |          |                                    |
| Message Setti                    | ngs                                                   | : <u> </u>                   |                            |             |                |                      |           |          |                                    |
|                                  |                                                       |                              |                            |             |                |                      |           |          |                                    |
| Q:Quit                           | A.                                                    | A: Acc                       | ept ^                      |             | D: Delete      |                      |           |          | F12: Configure                     |
| A 26°C<br>Heavy                  | rain                                                  | Q Search                     |                            | 0 🖸 📜       | 0 0 🖻 👌        | s 💼 📕 🗵              | s 😐 🚥     |          | 奈 (如) 11:09<br>29-06-2023 <b>6</b> |

| TallvPrime MANAGE                                                                |        |                     |                                               |           |           |           |             |          | ø ×            |
|----------------------------------------------------------------------------------|--------|---------------------|-----------------------------------------------|-----------|-----------|-----------|-------------|----------|----------------|
| EDU K: Company Y                                                                 | :Data  | Z: Exchange         | G: Go To                                      | O: Import | E: Export | M: E-mail | P: Print    | F1: Help |                |
| VTYP WAP Configuration                                                           |        |                     | AMRUTA ENTERPRISES                            |           | _         | _         | _           | ×        |                |
| Name Sales Hyderabad<br>(al/as)                                                  |        |                     |                                               |           |           |           |             |          |                |
| General                                                                          |        |                     |                                               |           |           |           |             |          |                |
| Salast tuna of unuchar                                                           |        |                     |                                               |           |           |           |             |          |                |
| Abbraistion                                                                      | Atte   | Sales Hyderab       | ad : Whats App Message Configuration          | 1         |           |           |             |          |                |
| Activate this Voucher Type                                                       | Yes    | SI.No: Field Name   |                                               |           |           |           |             |          |                |
| Method of Voucher Numbering                                                      | Autor  | 1) Date             | WAP Body Fields                               |           |           |           |             |          |                |
| Numbering behaviour on insertion/deletion                                        | Retain | 2) Received         | End of List                                   |           |           |           |             |          |                |
| Set/Alter additional numbering details                                           | No     | 3) Voucher Number   | Customer                                      |           |           |           |             |          |                |
| Show unused vch nos in transactions for<br>Retain Original Voucher No. behaviour | Yes    | 4) <b>Rs.</b>       | Date<br>Desp Thru<br>Desti                    |           |           |           |             |          |                |
| Use effective dates for vouchers                                                 | No     |                     | Inv No./Vch No.                               |           |           |           |             |          |                |
| Allow zero-valued transactions                                                   | No     |                     | Received                                      |           |           |           |             |          |                |
| Make this voucher type as 'Optional' by defau                                    | it: No |                     | Rs.                                           |           |           |           |             |          |                |
| Allow narration in voucher                                                       | Yes    |                     | Vechile No.                                   |           |           |           |             |          |                |
| Provide narrations for each ledger in voucher                                    | No     |                     | Via Cash/Bank<br>Voucher Number<br>[ New Name |           |           |           |             |          |                |
|                                                                                  |        |                     |                                               |           |           |           |             |          |                |
| Whats Ann After Saving                                                           |        |                     |                                               |           |           |           |             |          |                |
| Message Settings                                                                 |        |                     |                                               |           |           |           |             |          |                |
| unearage restriction                                                             |        |                     |                                               |           |           |           |             |          |                |
|                                                                                  |        |                     |                                               |           |           |           |             |          |                |
|                                                                                  |        |                     |                                               |           |           |           |             |          |                |
| <u>Q</u> :Quit ∧                                                                 |        | <u>A</u> : Accept ∧ |                                               |           |           |           |             |          |                |
| 26°C<br>Heavy rain                                                               |        | Q Search            | L 🔉 🗖 🐂 😋 🤤                                   | ) 💼 🐁 💼   | -         | I 🖲 👊     | ∧ ENG<br>IN |          | 11:10 <b>6</b> |

Step 6: Also alter party ledger to which you want to send bill on WhatsApp. (Make Shure to configure contacts details from F12 screen or more details at ledger level & update the contact details properly and proper mobile number.)

| allyPrime                   | MANAGE                                       |                       |                                  |                   |           |                    |         |                 |
|-----------------------------|----------------------------------------------|-----------------------|----------------------------------|-------------------|-----------|--------------------|---------|-----------------|
| DU                          | K:Company Y                                  | Data Z: Exch          | nange <u>G</u> : Go To           | O: Import         | E: Export | M:E-mail           | P:Print | F1:Help         |
| dger Alteratio              | AACAM ENTERDRISES                            |                       | AMRUTA ENTERPRISES               |                   |           | toounts            | ,       | F2: Period      |
| ias) :                      | AAGAM ENTERPRISES                            |                       |                                  |                   |           |                    |         | F3: Company     |
|                             |                                              |                       |                                  |                   |           | RISES              |         |                 |
|                             |                                              |                       | Mailing Dataila                  |                   |           | PRISES             |         | F4              |
| der                         |                                              | Sundry Creditors      | Name                             | AAGAM ENTERPRISES |           | CAL                |         | F5              |
|                             |                                              | (Current Liabilities) | Address                          |                   |           | CALS ENGINE        |         | F6              |
| intain balar                | nces bill-by-bill                            | : Yes                 |                                  |                   |           | ECTRICAL           |         | 57              |
| Default cred<br>Check for c | tit period<br>redit davs during voucher entr | V No                  |                                  |                   |           |                    |         | 11              |
|                             | in any canny receive one                     | ,                     | State                            | • Not Applicable  |           | CALS               |         | F8              |
|                             |                                              |                       | Country                          | India             |           | RICALS AN          |         | F9              |
|                             |                                              |                       | Filcode                          |                   |           | PPINESS I          |         | F10: Other Mast |
|                             |                                              |                       | Banking Details                  |                   |           | CALS               |         |                 |
|                             |                                              |                       | Provide bank details             | : No              |           | LIMITED (C         |         | L: More Details |
|                             |                                              |                       | Tax Registration Details         |                   |           | CALS               |         |                 |
|                             |                                              |                       | PAN/IT No.                       |                   |           | RISES              |         |                 |
|                             |                                              |                       | Registration type                | : Regular         |           | ECTRIC CO          |         | B: Get HSN/SAU  |
|                             |                                              |                       | GSTIN/UIN                        | 27AMJP \$5783K1Z6 |           | PRISES             |         | L Get GSTIN/U   |
|                             |                                              |                       | Set/Alter additional GST details | : No              |           | RICALS AN          |         | Info            |
|                             |                                              |                       |                                  |                   |           | ICALS<br>LS PRIVAT |         | 1               |
|                             |                                              |                       |                                  |                   |           | TRICALS            |         |                 |
|                             |                                              |                       |                                  |                   |           | LES TRADI          |         |                 |
|                             |                                              |                       |                                  |                   |           | AND MOBIL          |         |                 |
|                             |                                              |                       |                                  |                   |           | CABLE CO           |         |                 |
|                             |                                              | Opening Ba            | lance (on 1-Anr-23) :            |                   |           | UTERS SC           |         |                 |
| 0.4                         |                                              |                       |                                  | D.D.Inte          |           |                    |         | 510-Outeur      |
| Quit                        |                                              | Accep                 | L 0                              | D: Delete         |           |                    |         | Fiz: Configure  |

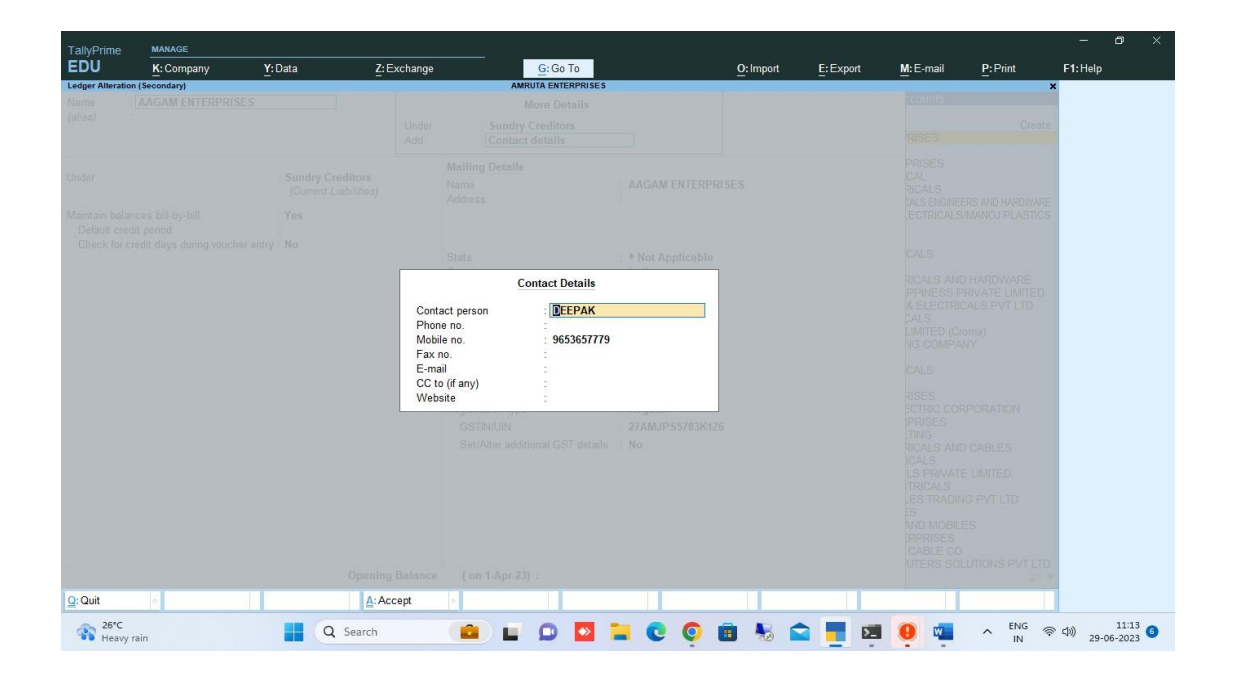

Step 7: then Go to Voucher complete the entry on Popup will appear As send WhatsApp Message press Yes and send PDF with message accept continue on it

| TallyPrime                      | MANAGE         |         |                    |     |                    |           |           |           |                |                      | - P                                               |      |
|---------------------------------|----------------|---------|--------------------|-----|--------------------|-----------|-----------|-----------|----------------|----------------------|---------------------------------------------------|------|
| EDU                             | K: Company     | Y: Data | Z: Exchange        | 1   | G: Go To           |           | O: Import | E: Export | M: E-mail      | P:Print              | F1:Help                                           |      |
| Accounting Vouch                | her Creation   |         |                    |     | AMRUTA ENTERPRISES |           |           |           |                | ×                    | F2: Date                                          |      |
| Sales Nevac                     | da No. 3       |         |                    |     |                    |           |           |           |                | 1-Apr-23<br>Saturday | F3: Company                                       |      |
| Party A/c name                  |                | USES M  | obile No : 9653657 | 779 |                    |           |           |           |                | Gaturuay             |                                                   |      |
| Current balance                 | 6,73,600.00 Dr |         |                    |     |                    |           |           |           |                |                      | F4: Contra                                        | 1    |
| Sales ledger<br>Current balance | 2.73.100.00 Cr |         |                    |     |                    |           |           |           |                |                      | F5: Payment                                       |      |
| Name of Item                    |                |         |                    |     |                    |           |           | Quantity  | Rate per       | Amount               | F6: Receipt                                       | ¢    |
|                                 |                |         |                    |     |                    |           |           |           |                |                      | F7: Journal                                       |      |
| 0.5 X 4C SCRE                   | EN CABLE       |         |                    |     |                    |           |           | 1 No:     | s 4,500.00 Nos | 4,500.00             | E8: Sales                                         |      |
|                                 |                |         |                    |     |                    |           |           |           |                |                      | E9: Purchase                                      |      |
|                                 |                |         |                    |     |                    |           |           |           |                |                      | E10: Other Voucher                                | re i |
|                                 |                |         |                    |     |                    |           |           |           |                |                      |                                                   |      |
|                                 |                |         |                    |     |                    |           |           |           |                |                      | F: Autofill                                       |      |
|                                 |                |         |                    |     |                    |           |           |           |                |                      | H: Change Mode                                    | T.   |
|                                 |                |         |                    |     |                    |           |           |           |                |                      | 1: More Details                                   |      |
|                                 |                |         |                    |     |                    |           |           |           |                |                      | O Related Reports                                 |      |
|                                 |                |         |                    |     |                    |           |           |           |                |                      |                                                   | -    |
|                                 |                |         |                    |     |                    |           |           |           |                |                      | L:Optional                                        |      |
|                                 |                |         |                    |     |                    |           |           |           |                |                      | T:Post-Dated                                      | 12   |
|                                 |                |         |                    |     |                    |           |           |           |                |                      | A: WhatsAnn                                       | t    |
|                                 |                |         |                    |     |                    |           |           |           |                |                      |                                                   |      |
|                                 |                |         |                    |     |                    |           |           |           |                |                      |                                                   |      |
| Narration:                      |                |         |                    |     |                    |           |           | 1 Nos     |                | 4,500.00             |                                                   |      |
|                                 |                |         |                    |     |                    |           |           |           |                |                      |                                                   |      |
| Q: Quit                         | 6              |         | Accept             | 8   |                    | D: Delete | · X:Canc  | el Vch    |                |                      | F12: Configure                                    |      |
| 26°C                            |                |         | Search             |     |                    | 0 0       |           | -         |                | ∧ ENG ⊕              | (1) 11:14 (1) (1) (1) (1) (1) (1) (1) (1) (1) (1) | ,    |
| neavy ra                        | 0.01           |         |                    |     |                    |           |           |           |                | IN                   | 29-06-2023                                        |      |

| TallyPrime                                    | MANAGE      |         |                       |              |               |     |           |           |          |                      | 177       | ٥               | × |
|-----------------------------------------------|-------------|---------|-----------------------|--------------|---------------|-----|-----------|-----------|----------|----------------------|-----------|-----------------|---|
| EDU                                           | K: Company  | Y: Data | Z: Exchange           | G:C          | la Ta         |     | O: Import | E: Export | M:E-mail | P: Print             | F1:Help   |                 |   |
| Accounting Vouche                             | er Creation | SES     | Mobile No : 965355777 | AMRUTA EN    | ITERPRISES    |     |           |           |          | 1-Apr-23<br>Saturday |           |                 |   |
| Context Edger<br>Soles ledger<br>Name of Itom |             |         |                       |              |               |     |           |           |          |                      |           |                 |   |
| 0.5 X 4C SCREE                                |             |         |                       |              |               |     |           |           |          |                      |           |                 |   |
| * End of List                                 |             |         |                       | Send Whats A | App Message ? | 1   |           |           |          |                      |           |                 |   |
|                                               |             |         |                       | Yes          | or No         |     |           |           |          |                      |           |                 |   |
|                                               |             |         |                       |              |               |     |           |           |          |                      |           |                 |   |
|                                               |             |         |                       |              |               |     |           |           |          |                      |           |                 |   |
| Navande:                                      |             |         |                       |              |               |     |           |           |          |                      |           |                 |   |
| Q:Quit                                        | *           |         |                       |              |               |     |           |           | 1        |                      |           |                 |   |
| Reavy rai                                     | in          |         | Q Search              |              |               | 0 0 | 💼 😽 🖬     | 1 📑 🖬     |          | ∧ <sup>ENG</sup> ♥   | chi) 29-0 | 11:15<br>6-2023 | 0 |

| TallyPrime       | MANAGE      |        |             |      |                  |     |   |           |           |          |          |            | a x   |
|------------------|-------------|--------|-------------|------|------------------|-----|---|-----------|-----------|----------|----------|------------|-------|
| EDU              | K: Company  | Y:Data | Z: Exchange |      | G; Ga To         | _   | N | O: Import | E: Export | M:E-mail | P:Print  | F1: Help   |       |
| Accounting Vouch | er Creation |        |             | AM   | RUTA ENTERPRISES |     |   |           |           |          | 1.Apr.23 |            |       |
|                  |             |        |             |      |                  |     |   |           |           |          |          |            |       |
|                  |             |        |             |      |                  |     |   |           |           |          |          |            |       |
|                  |             |        |             |      |                  |     |   |           |           |          |          |            |       |
|                  |             |        |             |      |                  |     |   |           |           |          |          |            |       |
|                  |             |        |             | Send | PDF With Messag  | ge? |   |           |           |          |          |            |       |
|                  |             |        |             |      |                  |     |   |           |           |          |          |            |       |
|                  |             |        |             |      | Yes or No        |     |   |           |           |          |          |            |       |
|                  |             |        |             |      |                  |     |   |           |           |          |          |            |       |
|                  |             |        |             |      |                  |     |   |           |           |          |          |            |       |
|                  |             |        |             |      |                  |     |   |           |           |          |          |            |       |
|                  |             |        |             |      |                  |     |   |           |           |          |          |            |       |
|                  |             |        |             |      |                  |     |   |           |           |          |          |            |       |
| Q: Quit          | ×           |        | 11          | 11   | 11               | 11  |   | 11        | 11        | T        |          |            |       |
| Teavy ra         | in          |        | Q Search    |      |                  | - C | 0 | -         | 1 📑 🛤     | <b>9</b> |          | 40) 29-06- | 11:16 |